## CONCUR EXPENSE: APPROVERS CHECK LIST

- 1. Log into Cliqbook & Concur Expense. Or Outtask if a group approver.
- 2. Hover the EXPENSE tab and click APPROVE REPORTS.
- 3. See list of reports in your queue.
- 4. Click on the report you want to review/approve.
- 5. If TRAVEL report, report name should have A + 6 digits ONLY (Axxxxx).
- 6. Review COMMENTS on report header for requested actions.
- 7. Review exception FLAGS and correct expense entries if necessary.
- 8. Click PRINT and choose SLU DETAIL REPORT to see fund/accounts.
- 9. Reallocate expenses to correct fund/accounts.
- 10. Check that all required RECEIPTS and documentation are attached.
- 11. Need to add any approvers to the flow?
- 12. Notes for additional approvers added to comment box on report header.